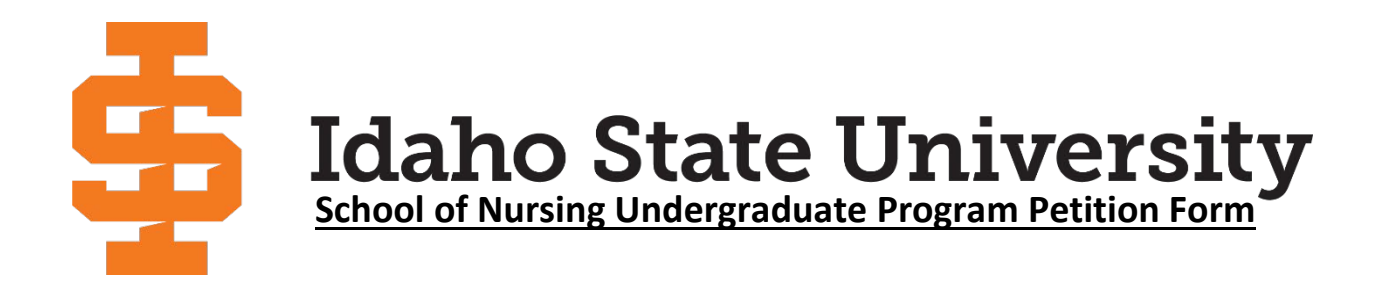

#### Instructions for using the DocuSign Form titled "SON Undergraduate Petition Form"

• Fields highlighted in red and yellow boxed icons are mandatory; you must complete a mandatory step to proceed in Finishing the document.

# Top of Form

- Input your Legal name
- Input your ISU Email
  - o If you do not have an ISU Email, input your commonly checked email address
- Select which Program you are applying for:
  - You must pick one: Accelerated, or Traditional, or Completion

| Dor         | cuments Included (select all that apply): Course Description<br>Transcript                                                                                                  | Course Syllabi                                      | <b>↓</b><br>∅ |  |
|-------------|----------------------------------------------------------------------------------------------------|-----------------------------------------------------|---------------|--|
| *Fc<br>trai | or each course under consideration, attach its description and/or syllabus from the<br>nscripts showing the grades. If advised or necessary, include a typed personal state | semester and year it was taken, along with<br>ment. |               |  |

Accelerated

SON Program

#### Middle of Form

- Check off the documents you are attaching to the document
  - You must pick one: Course Description or Course Syllabi
    - You can also select both, which would help the review even more
  - $\circ$  Attach a transcript so we can see the grade you earned in your class
    - A transcript is not mandatory if pre-applying for a petition

#### **Attaching Documents**

- Click the yellow box with a paperclip to attach documents.
- An "Upload Attachment" window will appear, allowing you to add files to your petition form.

| e operation of the site. Le | am More 🖾   |               |                        |        |
|-----------------------------|-------------|---------------|------------------------|--------|
|                             | Upload Atta | echment       | ×                      | FINISH |
| DocuSign Envelope D: 18     |             | UPLOAD A FILE | am Pe                  | tition |
| Name (Last, First)          |             | Traditional   | ADRN to BSN Completion |        |

Email Addres

ADRN to BSN Completion

Traditional

- $\circ$   $\;$  Attaching one file at a time, you can add as many files as you want
- To verify the attached documents, click the page with a folded corner icon at the top right corner

#### **Bottom of Form**

- School of Nursing Requirement:
  - Input the ISU's SON Course information you are trying to petition out of
  - We would like the Name of the Class and the Course Number for said class
- Under it will be the course information for the class that you wish to petition for
  - Course #, Course Title, Institution, Term, Grade

\* Allow 2-3 weeks for a decision to be sent back to you via emai

• For Grade: If you don't have a grade yet (for pre-applications), write N/A

1/17/2024 | 8:20 AM PST

# **Signing Document**

- Click on the yellow "Sign" box to sign the document.
- A script box will appear, "Adopt your Signature" Once you click Adopt and Sign, your signature will appear in a pre-formatted style on the student signature line
- The date will auto-generate for you

# **Final Steps**

- You cannot fill out anything in the School of Nursing Review Section, for that section is for Staff.
- Once completed, click "Finish" either at the bottom or top of the document.

# List only one ISU School of Nursing required course(s) number and title per petition urse # Course Title (or Other Item) Institution Term Grade Course Title (or Other Item) Institution Certain Certain Cer

| Confirm your name, initials, and signature.                                  |                                                                                 |
|------------------------------------------------------------------------------|---------------------------------------------------------------------------------|
| * Repired                                                                    |                                                                                 |
| Pull Name*                                                                   | Induits"                                                                        |
| FQ Prectos                                                                   | RP .                                                                            |
| PRVEW                                                                        | Owg: 8                                                                          |
| 16 Pradia 19                                                                 |                                                                                 |
| By severing Adust and Eqn. ) agree that the argumum and initials will be the | externic representation of my algoritors and initials for all purposes when i g |

#### School of Nursing Requirement: